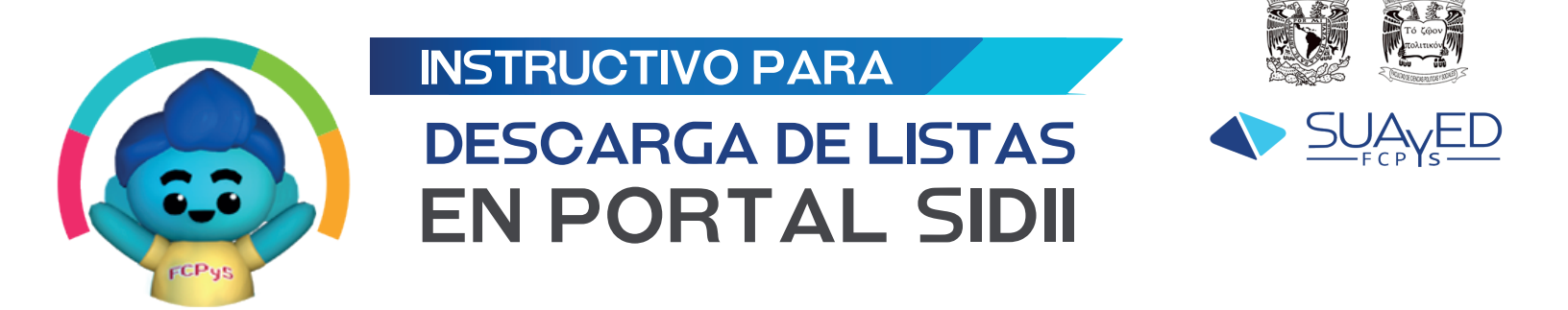

Para ingresar al portal SIDII deberá dirigirse a la siguiente dirección electrónica: **Sistema de Inscripciones (unam.mx)** https://inscripciones.politicas.unam.mx/profesor/login

- 1. Para su ingreso deberá indicar los siguientes datos:
  - RFC (CON HOMOCLAVE)
  - NUMERO DE TRABAJADOR

|         | SIDUE<br>Sistema integral de información institucional<br>Acutad de Cinncos Foliticas y Sociales<br>Serretara de Servicios Escueras<br>Sistema para Académicos |
|---------|----------------------------------------------------------------------------------------------------|
| RFC     |                                                                                                    |
| Num. ti | rabajador o Fecha nacimiento (ddmmaaaa)                                                                                                    |
|         |                                                                                                    |
|         | INICIAR SESIÓN                                                                                                    |

2. Al ingresar al sistema deberá dirigirse al apartado ordinarios o extraordinarios (dependiendo de los listados que busque descargar de acuerdo al periodo escolar vigente)

| Trámites        |        | SIDU Numerican Inicio      |
|-----------------|--------|----------------------------|
| Ordinarios      | _      | DANIEL ARTURO SANCHEZ DIAZ |
| Extraordinarios | $\sim$ | Bienvenido                 |
|                 |        |                            |
|                 |        |                            |
|                 |        |                            |
|                 |        |                            |

- 3. Se desplegará el listado de asignaturas en las cuales usted se encuentra programad@
- 4. Deberá ubicar el grupo que desee obtener su listado y presionar en la opción "Descargar"

| Buscar              | Filtros 🖓                         |       |      |          | Columnas 👻 10 🗸 | - |
|---------------------|-----------------------------------|-------|------|----------|-----------------|---|
| CVEMAT              | ASIGNATURA                        | GRUPO | AULA | SEMESTRE | ACTION          | * |
| 2203                | INTRODUCCION AINVEST CIENCIAS SOC | 9223  | SED  | 20251    | Descargar       |   |
| 2107                | LENGUAJECULTURA Y PODER           | 9423  | SED  | 20251    | Descargar       |   |
| Mostrando 2 resulta | dos                               |       |      |          |                 |   |

5. Tras la descarga podrá visualizar su listado en formato PDF

|       |                  | UNIVERSIDAD NACIONAL AUTÓNOMA DE MÉXICO<br>FACULTAD DE CIENCIAS POLÍTICAS Y SOCIALES<br>SECRETARÍA DE SERVICIOS ESCOLARES<br>Listado de estudiantes<br>Ciclo escolar: 20251 |                               |     |      |     |        |     |     | MAN. | To Gener        |          |                 |  |
|-------|------------------|----------------------------------------------------------------------------------------------------|-------------------------------|-----|------|-----|--------|-----|-----|------|-----------------|----------|-----------------|--|
| CLAVE | GRUPO            |                                                                                                    |                               | AS  | GNAT | URA |        |     |     |      |                 |          |                 |  |
| 2203  | 9223             | INTE                                                                                                    | RODUCCION AINVEST CIENCIAS SC | C   |      |     |        |     |     |      |                 |          |                 |  |
|       | PROFESOR HORARIO |                                                                                                    |                               |     |      |     |        |     | 1   | AULA |                 |          |                 |  |
|       |                  |                                                                                                    |                               |     |      | A   | distan | sia |     | SED  |                 |          |                 |  |
| •     | ALUMNO           | CARR                                                                                                    | EMAL                          | T.1 | T.2  | T.3 | T.4    | T.5 | T.6 | 1.7  | T.8             | T.9      | T.10            |  |
| 1     |                  | 303                                                                                                    |                               | _   |      |     |        | _   |     |      |                 |          |                 |  |
| 3     |                  | 303                                                                                                    |                               |     |      |     |        |     |     |      |                 |          |                 |  |
| 4     |                  | 303                                                                                                    |                               | _   | _    | -   | _      | _   |     |      |                 |          |                 |  |
| 6     |                  | 303                                                                                                    |                               | _   |      |     |        |     |     |      |                 |          |                 |  |
| 7     |                  | 303                                                                                                    |                               | _   |      | -   |        |     |     | _    |                 |          | $ \rightarrow $ |  |
| 9     |                  | 303                                                                                                    |                               | _   |      |     |        |     |     |      |                 |          |                 |  |
| 10    |                  | 302                                                                                                    |                               |     | _    | -   | _      | _   |     |      |                 |          | -               |  |
| 12    |                  | 302                                                                                                    |                               |     |      |     |        |     |     |      |                 |          |                 |  |
| 13    |                  | 302                                                                                                    |                               |     |      |     |        |     |     |      |                 |          |                 |  |
| 54    |                  | 310                                                                                                    |                               |     |      |     |        |     |     |      |                 |          | $ \rightarrow $ |  |
| 16    |                  | 303                                                                                                    |                               | _   | -    |     | -      | -   |     | _    | -               |          | -               |  |
| 17    |                  | 302                                                                                                    |                               |     |      |     |        |     |     |      |                 |          |                 |  |
| 18    |                  | 302                                                                                                    |                               |     |      | _   | _      | _   |     |      |                 |          |                 |  |
| 20    |                  | 302                                                                                                    |                               | -   |      |     |        |     |     |      | $\vdash$        |          | $\vdash$        |  |
| 21    |                  | 302                                                                                                    |                               |     |      |     |        |     |     |      |                 |          |                 |  |
| 22    |                  | 302                                                                                                    |                               |     |      |     | _      | _   | -   |      |                 |          |                 |  |
| 24    |                  | 302                                                                                                    |                               | -   |      |     |        | -   |     |      | $\vdash$        |          | $\vdash$        |  |
| 25    |                  | 302                                                                                                    |                               |     |      |     |        |     |     |      |                 |          |                 |  |
| 26    |                  | 302                                                                                                    |                               |     |      |     |        |     |     |      |                 |          |                 |  |
| 27    |                  | 303                                                                                                    |                               |     |      |     |        |     |     |      |                 |          |                 |  |
| 28    |                  | 302                                                                                                    |                               | _   |      |     |        |     |     |      |                 |          |                 |  |
| 29    |                  | 303                                                                                                    |                               | _   |      |     |        |     |     |      | $ \rightarrow $ | $\vdash$ | $\square$       |  |
|       |                  |                                                                                                    |                               |     |      |     |        |     |     |      |                 | <u> </u> |                 |  |

En caso de cualquier duda puede comunicarse al correo escolares.suayed@politicas.unam.mx

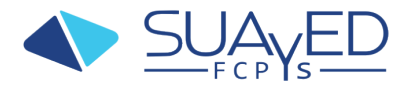